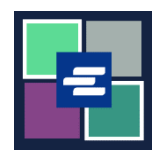

## KC SCRIPT PORTAL 快速入门指南: 支付法院罚款

本快速入门指南将向您展示如何在线支付法院罚款(LFO – 法定财务义务)。

注意: 您必须先登录门户账户才能进行操作。

▲ 目前,青少年罪犯无法在线支付法院罚款。

| <ol> <li>点击黑色菜单栏中的</li> <li>"Pay Court Fines"(支付法院罚款)。</li> </ol>                                                                 | Norm       Norm       Norm |
|----------------------------------------------------------------------------------------------------|----------------------------------------------------------------------------------------------------|
| <ol> <li>在"Submission Title"</li> <li>(提交标题)方框中为您的<br/>付款命名。</li> </ol>                                                           | Submission Title*         FPQ_Paymen_B5         You may taxe the default name or rename your LFO Payment for future reference (such as 'Oct 2022 Payment').    Payments can be made here for King County Superior Court criminal cases with court-ordered fines and restitution only. If you don't have your case number you can search for it here or contact the LFO collectors at 206-477-0818. If you're making payments for more than one LFO, add the case number for the first LFO, payment, and click ADD PAYMENT. Then add the next case number and regat as necessary. Once all of your cases have been added click Submit Payment. Your LFO payment can be selected in your cart and paid with a credit card. Please call 206-477-0818 if you have any questions.                                                                                                    |
| <ul> <li>3. 请输入您的案件编号。</li> <li>点击"Search"(搜索)按</li> <li>钮。</li> <li>注意:如果您的案件编号包</li> <li>含字母 C,请将其替换为数</li> <li>字 1。</li> </ul> | LFO Payment<br>Case Number Search<br>If the case number contains a "C" please replace with a "I".<br>Example: 12-C-01456-5 should be entered as 12-1-01456-5.                                                                                                    |

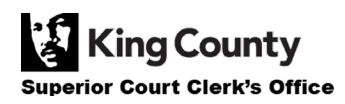

| 4. 核实案件数据是否正<br>确,然后输入付款金额。                                                                | Case Number:15-1-02711-1Defendant:ERIC MELVIN BIRNELCase Balance:\$560.00Last Payment:\$15.00 on 10/12/2022Payment Amount:\$0.00Add Payment                                                                                                    |
|--------------------------------------------------------------------------------------------|----------------------------------------------------------------------------------------------------|
| <ol> <li>点击蓝色的"Add<br/>Payment"(添加付款)按<br/>钮。</li> <li>重复第 3-5 步为其他案件添<br/>加付款。</li> </ol> | Case Number:15-1-02711-1Defendant:ERIC MELVIN BIRNELCase Balance:\$560.00Last Payment:\$15.00 on 10/12/2022Payment Amount:\$20.00\$ 4dd Payment                                                                                                    |
| 6. 输入被告联系信息。                                                                               | Defendant Info         First Name         Last Name         Mailing Address         Test         Mailing Address         City         State         Zip         Phone         206-555-5555         Email         demo.testøgmail.com                                                                                                    |
| 7. 核实您所输入的信息是<br>否正确,然后点击蓝色的<br>"Submit Payment"(提交付<br>款)按钮。                              | Defendant Info         First Name*       Demo         Last Name*       Test         Mailing Address       123 SW Ist St         City       Seattle         State       WA         Zip       12345         Phone*       206-555-5555         Email       demot testegmail.com         The Information provided may be used to update our records or to contact the defendant regarding the outstanding balance owed.       Total:         Submit Payment       Submit Payment |
| 8. 点击"Submit"(提交)<br>按钮以将该付款添加至您的<br>购物车,您可在购物车 <u>完成</u><br>付款流程。                         | Submit Payment? × Would you like to submit your payment? Doing so will redirect you to a cart or to your My Cases screen.           Submit         Cancel                                                                                                    |

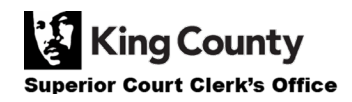

## 查看您的付款收据

| <ol> <li>在您完成付款后,点击</li> <li>"My Messages"(我的消息)。</li> </ol>                                         | My Messages                                                                                                    |
|----------------------------------------------------------------------------------------------------|----------------------------------------------------------------------------------------------------|
| 2. 您的付款收据将显示在<br>"My Recent Messages"(我<br>最近的消息)中。                                                  | PPP22-<br>000107       Online LFO Payment Has Been<br>Applied       Orline LFO Payment Has Been<br>Applied       Orline DFO Payment Has Death<br>10/13/2022       Orline DFO Payment Has Death<br>10/13/2022         Visit our FAO website<br>Email: EDColleghingcount gov       Orline DFO Payment Has Been<br>Applied       Orline DFO Payment Has Death<br>10/13/2022       Orline DFO Payment Has Been<br>Applied       Orline DFO Payment Has Death<br>10/13/2022 |
| <b>3</b> . 如需查看所有过往付款收<br>据,点击"My Account"(我<br>的账户)旁的下拉箭头,然<br>后点击"My LFO Payments"<br>(我的 LFO 付款)。 | My Account Coord<br>Elizabeth Ratzlaff<br>My Record Requests<br>My LFO Payments<br>My Cart<br>My Payments                                                                                                    |

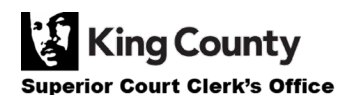

|                                                                            | Online LFO Payments                                                                                                    |
|----------------------------------------------------------------------------|----------------------------------------------------------------------------------------------------|
| 4. 点击蓝色的"Search"(搜<br>索)按钮以显示所有收据。<br>如果您想要缩小搜索结果范<br>围,在搜索前请输入您的搜<br>索标准。 | This search can be used to find the status of your online LFO payment(s). You may update the fields to filter your search, or you can simply click <b>SEARCH</b> to return a list of your payment(s).           Payment       Image: Image: |
| 5. 将显示您之前的付款列<br>表。                                                        | Online LFO Payments         This search can be used to find the status of your online LFO payment(s). You may update the fields to filter your search, or you can simply click SEARCH to return a list of your payment(s).         Payment       Image: Image: Im                                                                                           |
|                                                                            | Results 1 - 3                                                                                                    |
|                                                                            |                                                                                                    |

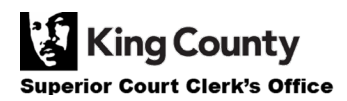